# Solução de problemas de integração do dispositivo Threat Grid com o FMC

## Contents

Introduction **Prerequisites** Requirements **Componentes Utilizados** Problema Cenário 1 Cenário 2 Integração Certificados CA assinados internamente para a interface Clean Admin Interface limpa Interface do administrador Limpe a interface CSR e CER para PEM Interface administrativa CSR e CER para PEM Formato correto do certificado para o CVP PEM DER Diferença entre certificado criado no Windows vs Linux Carregamento de certificado para dispositivo TG e FMC Carregar certificado para uma interface limpa Carregar certificado para uma interface admin Carregar certificado para o FMC Informações Relacionadas

## Introduction

Este documento descreve em detalhes a integração do Thread Grid Appliance (TGA) com o Firepower Management Center (FMC).

## Prerequisites

## Requirements

A Cisco recomenda que você tenha conhecimento destes tópicos:

- FMC de gerenciamento Firepower
- Configuração básica do Threat Grid Appliance
- Criar certificados de autoridade (AC)
- Linux/Unix

## **Componentes Utilizados**

As informações neste documento são baseadas nestas versões de software e hardware:

- FMC versão 6.6.1
- Threat Grid 2.12.2
- CentOS 8

The information in this document was created from the devices in a specific lab environment. All of the devices used in this document started with a cleared (default) configuration. Se a rede estiver ativa, certifique-se de que você entenda o impacto potencial de qualquer comando.

#### Problema

Neste cenário de caso usado, você pode ver 2 problemas e dois códigos de erro.

## Cenário 1

A integração falha com erros:

Sandbox registration failed: Peer certificate cannot be authenticated with given CA certificates (code = 60)

Quando se trata desse problema, o problema está relacionado ao certificado que não é carregado no FMC como uma cadeia completa. Como o certificado assinado pela CA foi usado, toda a cadeia de certificados combinada em um único arquivo PEM precisa ser usada. Em outra palavra, você começa com **CA raiz > Cert intermediário** (se aplicável) **> Clean Int**. Consulte <u>este artigo</u> do guia oficial que descreve os requisitos e o procedimento.

Se houver uma cadeia de assinatura de vários níveis de CAs, todos os certificados intermediários necessários e o certificado raiz devem estar contidos em um único arquivo carregado no FMC.

Todos os certificados devem ser codificados por PEM.

As novas linhas do arquivo devem ser UNIX, não DOS.

Se o dispositivo Threat Grid apresentar um certificado autoassinado, carregue o certificado baixado desse aplicativo.

Se o dispositivo Threat Grid apresentar um certificado assinado por CA, carregue o arquivo que contém a cadeia de assinatura do certificado.

## Cenário 2

Erro de formato de certificado inválido

Invalid Certificate format (must be PEM encoded) (code=0) Erro no formato do certificado, como mostrado na imagem.

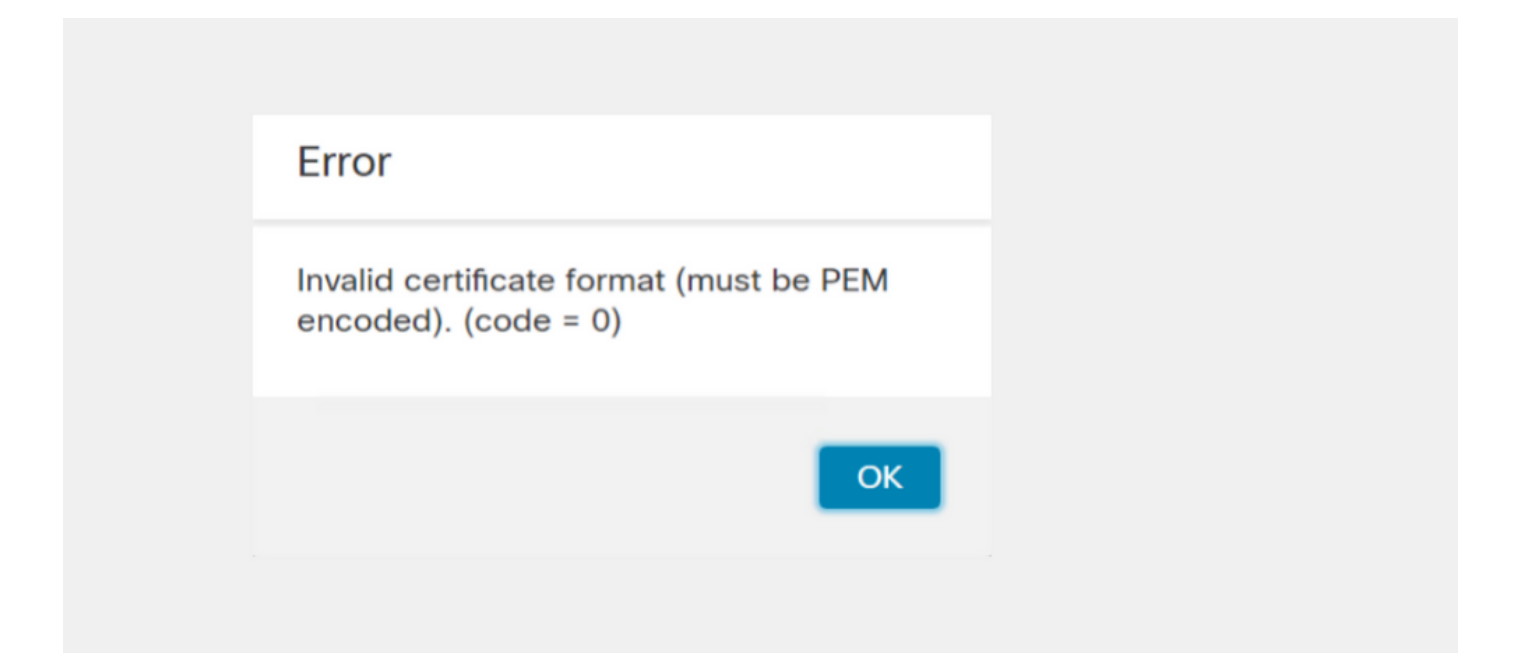

Este erro deve-se à formatação incorreta do certificado PEM combinado criado na máquina Windows que usa OpenSSL. É altamente recomendável usar uma máquina Linux para criar esse certificado.

#### Integração

Etapa 1. Configure o TGA, como mostrado nas imagens.

| cisco                      | Threat C       | arid A | Appliance           | Home     | Configuration    | Status     | Operations | Support |
|----------------------------|----------------|--------|---------------------|----------|------------------|------------|------------|---------|
| Configura                  | ation          | €      | Network Config      | juration |                  |            |            |         |
| Authenticat                | ion            |        | CLEAN interface     |          |                  |            |            |         |
| CA Certifica<br>Change Pas | ates<br>ssword |        | MAC Address: a4     | da       | a IP Address: 17 | 2.16.2.103 | (STATIC)   |         |
| Clustering                 |                |        | IP Assignment       |          |                  |            |            |         |
| Date and Ti                | ime            |        | STATIC              |          | ~                |            |            |         |
| Email                      |                |        | IP Address          |          |                  |            |            |         |
| Integrations               | 3              |        | 172.16.2.103        |          |                  |            |            |         |
| License                    |                |        | Subnet Mask         |          |                  |            |            |         |
| Network                    |                |        | 255.255.255.0       |          |                  |            |            |         |
| Network Ex                 | it             |        | Gateway             |          |                  |            |            |         |
| NFS                        |                |        | 172.16.2.254        |          |                  |            |            |         |
| Notification               | S              |        | Host Name           |          |                  |            |            |         |
| SSH                        |                |        | Wi <b>m</b> 4       |          |                  |            |            |         |
| SSL                        |                |        | Primary DNS Server  |          |                  |            |            |         |
| Syslog                     |                |        | 172.16.2.5          | -        |                  | _          |            |         |
|                            |                |        | Secondary DNS Serve | er       |                  |            |            |         |
|                            |                |        | IP                  |          |                  |            |            |         |
|                            |                |        |                     |          |                  |            |            |         |

| ADMIN interface<br>MAC Address: 40. 20 IP Address: 10 8.30 (STATIC)<br>IP Assignment<br>STATIC<br>IP Address<br>10 30<br>Subnet Mask<br>255.255.192<br>Gateway<br>10 1<br>Host Name<br>TG-M5 |
|----------------------------------------------------------------------------------------------------|
| Save Activate                                                                                                    |
| Host (A) Security                                                                                                    |
| Host (uses parent domain if left blank):                                                                                                    |
| W M4                                                                                                    |
| Fully qualified domain name (EQDN):                                                                                                    |
| Were com                                                                                                    |
|                                                                                                    |
| IP address:                                                                                                    |
| 1/2.10.2.103                                                                                                    |
| <ul> <li>Update associated pointer (PTR) record</li> </ul>                                                                                                    |

| Host (A) See           | curity                                      |  |  |  |  |  |
|------------------------|---------------------------------------------|--|--|--|--|--|
| <u>H</u> ost (uses p   | arent domain if left blank):                |  |  |  |  |  |
| TG-M5                  |                                             |  |  |  |  |  |
| <u>F</u> ully qualifie | <u>F</u> ully qualified domain name (FQDN): |  |  |  |  |  |
| TCCC,                  | com                                         |  |  |  |  |  |
| I <u>P</u> address:    |                                             |  |  |  |  |  |
| 10                     | .30                                         |  |  |  |  |  |
| ✓ Update a             | associated pointer (PTR) record             |  |  |  |  |  |

## Certificados CA assinados internamente para a interface Clean Admin

Etapa 1. Gere a chave privada que é usada para admin e interface limpa.

openssl ecparam -name secp521r1 -genkey -out private-ec-key.pem Etapa 2. Gerar CSR.

Interface limpa

Etapa 1. Navegue até a criação do CSR e use a chave privada gerada.

openssl req -new -key private-ec-key.pem -out MYCSR.csr

**Note**: O nome CN deve ser digitado para CSR e deve corresponder ao nome de host da interface limpa definida em "Rede". Uma entrada DNS deve estar presente no servidor DNS que resolve o nome de host da interface limpa.

| cisco Threat Grid                                                                                                    | Appliance Home Configuration Status Operations Support                                                                                                    |
|----------------------------------------------------------------------------------------------------|----------------------------------------------------------------------------------------------------|
| Configuration<br>Authentication<br>CA Certificates<br>Change Password<br>Clustering<br>Date and Time<br>Email<br>Integrations | Appliance     Home     Configuration     Status     Operations     Support       Network Configuration     CLEAN interface       MAC Address:     a4     IP Address:     172.16.2.103 (STATIC)       IP Address     I72.16.2.103 |
| License<br>Network<br>Network Exit<br>NFS<br>Notifications<br>SSH<br>SSL<br>Syslog                                            | Subnet Mask         255.255.255.0         Gateway         172.16.2.254         Host Name         W         4         Primary DNS Server         172.16.2.5         Secondary DNS Server         IP                               |

### Interface do administrador

Etapa1. Navegue até a criação do CSR e use a chave privada gerada.

```
openssl req -new -key private-ec-key.pem -out MYCSR.csr
```

**Note**: O nome CN deve ser inserido para CSR e deve corresponder ao "hostname" da "interface admin" definida em "Network". Uma entrada DNS deve estar presente no servidor DNS que resolve o nome de host da interface limpa.

| ADMIN interface                                  |
|--------------------------------------------------|
| MAC Address: 40: 80 IP Address: 10 8.30 (STATIC) |
| IP Assignment STATIC ~                           |
| IP Address<br>10 30                              |
| Subnet Mask 255.255.255.192                      |
| Gateway                                          |
| Host Name<br>TG-M5                               |
| Save Activate                                    |

Etapa 2. O CSR deve ser assinado pela CA. Faça o download do certificado no formato DER com o ramal CER.

Etapa 3. Converta CER em PEM.

openssl x509 -inform DER -outform PEM -in xxxx.cer -out yyyy.pem

#### Limpe a interface CSR e CER para PEM

Interface administrativa CSR e CER para PEM

Formato correto do certificado para o CVP

Se você já recebeu certificados e eles estão no formato CER/CRT e podem ser lidos quando um editor de texto é usado, basta alterar o ramal para PEM.

Se o certificado não puder ser lido, você precisará converter o formato DER em formato legível por PEM.

openssl x509 -inform DER -outform PEM -in xxxx.cer -out yyyy.pem

### PEM

Exemplo de formato legível por PEM, como mostrado na imagem.

| 1  | BEGIN CERTIFICATE 🔫                                                       |
|----|---------------------------------------------------------------------------|
| 2  | MIIFozCCA4ugAwIBAgITGQAAAALex/EgACaWIAAAAAAAAjANBgkqhkiG9w0BAQUF          |
| 3  | ADAaMRgwFgYDVQQDEw9Ub21EZW1vIFJvb3QgQ0EwHhcNMTQwMjA3MTQwMTU3WhcN          |
| 4  | MjQwMjA3MTQxMTU3WjBKMRIwEAYKCZImiZPyLGQBGRYCc2UxFzAVBgoJkiaJk/Is          |
| 5  | ZAEZFgd0b21kZW1vMRswGQYDVQQDExJUb21EZW1vIE1zc3VpbmcgQ0EwggEiMA0G          |
| 6  | CSqGSIb3DQEBAQUAA4IBDwAwggEKAoIBAQDC8XmXxLHo0M/521CFtI4DSN6qVNAN          |
| 7  | 8jxujS4PSSRnQtaqpbjbcAZpvbYysNt2uwA40urkxY2nyn4SMy/21S4L9x10u8su          |
| 8  | W+/4T2dcFgQKzFiNyqVkLop9vRKnCKjceD+FRKXbPCSZyy4Hhz/XCgwPRfaobx+q          |
| 9  | aV1fSnW0F a2MHx60jf                                                       |
| 10 | BhdyONMrZxmQeYgFPUmd2o3x+lyq1406hIF7LLGFAoDdqi3R31D9OPb7+Dm2ezv0          |
| 11 | OKkbCHdjl3inB3D1tg1L8mZeIEte+07RvlQXr33umO6zeYi4okbaHZLvAgMBAAGj          |
| 12 | $\verb"ggGwMIIBrDAQBgkrBgEEAYI3FQEEAwIBADAdBgNVHQ4EFgQU0+wPInpDnoqnuIlx"$ |
| 13 | ${\tt BtUbIGLdS1UwgYsGA1UdIASBgzCBgDB+BgorBgEEAYKdZwEBMHAwPgYIKwYBBQUH}$  |
| 14 | ${\tt Agiwh4wAFQAbwBtAEQAZQBtAG8AIABQAG8AbABpAGMAeQAgAFMAdABhAHQAZQBt}$   |
| 15 | AGUAbgB0MC4GCCsGAQUFBwIBFiJodHRwOi8vcGtpLnRvbWR1bW8uc2UvcGtpL2Nw          |
| 16 | $\verb"cy5odG0AMBkGCSsGAQQBgjcUAgQMHgoAUwB1AGIAQwBBMAsGA1UdDwQEAwIBhjAP"$ |
| 17 | $\verb+BgNVHRMBAf8EBTADAQH/MB8GA1UdIwQYMBaAFL00e0rG2ExZ1dmboIuLwgGgPr5e$  |
| 18 | MEIGA1UdH y5zZS9wa2kvVG9t                                                 |
| 19 | ${\tt RGVtbyUyMFJvb3Q1MjBDQS5jcmwwTQYIKwYBBQUHAQEEQTA/MD0GCCsGAQUFBzAC}$  |
| 20 | hjFodHRwOi8vcGtpLnRvbWRlbW8uc2UvcGtpL1RvbURlbW8lMjBSb290JTIwQ0Eu          |
| 21 | Y3J0MA0GCSqGSIb3DQEBBQUAA4ICAQBBkNHalbX3kkpOXCV3nQ9R4CyG61WI90gL          |
| 22 | 57 u GRcpulSqUu790J5s4xlW8rhm32db7qvHDPaYED23gudpOSHyUywZTFbwzm92c        |
| 23 | e1wZpyJH6nsuqNFDTYQTdWAq8zwCrldcUFRW301mkPuhENjttqCIJ9KeLrwCaM/p          |
| 24 | QVy7qWoTU14/BY+OsLXDGURXrGejcVs8ZQy4bqhmh0TfelTcAOAX47pVt8XdnWFe          |
| 25 | Vnu/rwuOnfvlyiWW62cknAATaagnLXdbFWIxnVSlbooZmYXXQqelFxJVlbhNdWM9          |
| 26 | tgdq3t2qBXj3P7XiD+OWfzkABGMJrmki55LNp10/oV+Kw3DuyGYLurq6TWWlJi8J          |
| 27 | 94GJm9VQBX1Py1FQn0hILcxgr+LAIKX0PqXTyRCp1/UGH1ih05S1F4GvPEj0s1BA          |
| 28 | ebRkDrN2vU+9kq8UXOhzxierQDmJkCOpSUWV6Pk6/OP72vxIuAQQNdY++cJRwzi+          |
| 29 | adWp6cZBzW5h3OdKlyEDdjNB75rzQcwMlerYTABSIaK6KCTNb70F4kTW1B5R1WqD          |
| 30 | VXyboYEbf0ym5CiNmDKUXqQMI45FIztDhYjJqn1NeroJUZnUYa9y63zujy2uyQeG          |
| 31 | EVWpXscPOfrcrCfSuvx0KsMiLxuclfVJyCAJqBMG++LgWxhb247CvhSDK2wZrq0+          |
| 32 | Q70p0WaYww==                                                              |

## DER

Exemplo de formato legível por DER, como mostrado na imagem

| 1  | 0, ENOLO, ETX< ETXISTXISOHISTXISTXIDC3EMINULINULISTXIPÇÃ NUL&-                                                             |
|----|----------------------------------------------------------------------------------------------------|
|    | NULNULNULSTXO                                                                                                    |
| 2  | NCR * + H + ÷                                                                                                    |
| 3  | SOHISOHIENQIENQINUL 0 SUB1 CAN 0 SYNACKIETXUEOTIETXIDC3 ST. CA0 RSIETB                                                     |
| 4  | 1402071401572                                                                                                    |
| 5  | 240207141157Z0J1 DC20 DLEACK                                                                                               |
| 6  | '&%"````````````````````````````````````                                                                                   |
| 7  | '&%"````````````````````````````````````                                                                                   |
|    | Issuing CAO, SON 0                                                                                                    |
| 8  | NGR * + H + ÷                                                                                                    |
| 9  | SOHISOHISOHIENOINULIETX, SOHISI NULO, SOH                                                                                  |
| 10 | STX, SON SONNULÂñy-ıèÐÏùÛP…´ŽENXHÞªTÐ                                                                                      |
| 11 | ò <n.sdi\$gbö°¥,ûpacki¾12°ûv»nud8òêäŧê~dc23 th="" öõ.vd÷gst»ë.[ïøog\syneod<=""></n.sdi\$gbö°¥,ûpacki¾12°ûv»nud8òêäŧê~dc23> |
| 12 | ÌXÊ¥d.Š}%DC2§BS¨Üx?…D¥Û<\$™Ë.BDD≠?×                                                                                        |
| 13 | ₽₽\$₽Eö¨oU\$*i]_Ju´?£lUmU\$^BÆòFÁ¾EDÛÖ;) EOPÒcoúONAK;Á·'ôÁ¨ZØÁñëH&ACKETE                                                   |
|    | r8Ó+g⊠My^DNO=IÚñú\ª×:"{,±…SNX€Ýª-ÑßPý8öûø9¶{;ô8©DSCBSwc—x§BDDpõ¶                                                           |
| 14 | Kòf^                                                                                                    |
|    | K^ûNѾTEDE }î1°y^, ¢FÚGS'ïSDXEDXSOHNUDSOH£, SOH°0, SOH¬0DDEACK                                                              |
|    | + ACK SOH EOT SOH, 7 NAK SOH EOT ETX STX SOH NUL 0 GS ACK ETX UGS SO EOT SYN EOT DC4 Ó 1                                   |
|    | SI"zCžŠ§,‰qACKÕESC bÝKU0 <acketxugs eotf0€0~ack<="" th=""></acketxugs>                                                     |
| 15 | +ACKSOHEOTSOH, gSOHSOH0p0>ACKBS+ACKSOHENQENQBELSTXSTX02RS0NULTNULO                                                         |
|    | NULMNULDNULeNULMNULONUL NULPNULONUL1NUL1NULCNULYNUL                                                                        |
|    | NUESNUETNUE ANDETNUE ANDENNE ANDENNE ACK SOHENO ENO BELSTX SOH                                                             |
|    | SYN' <u>.htm</u> NUL0EMACK                                                                                                 |
|    | +ACKSOHEOTSOH, 7 DC4STXEOTFFRS                                                                                             |
| 16 | NUES NUED NUED NUED NUED NUED VIACKETXUGS SIEOTEOTETX STX SOH † 0 SIACKETXUGS                                              |
|    | DC3SOHSOHÿEOTENO0ETXSOHSOHÿ0USACKETXUGS‡EOTCAN0SYN€DC43→44{JEØLYÕÙ>                                                        |
|    | $1/\sqrt{3}$ SOF $N_{2}$ (1) (1) (1) (1) (1) (1) (1) (1) (1) (1)                                                           |

## Diferença entre certificado criado no Windows vs Linux

Uma simples comparação lado a lado de ambos os certificados ao lado um do outro você pode usar o plug-in **Comparar** no Notepad ++ anulou a diferença codificada na linha #68. À esquerda, você pode ver o certificado criado no Windows, à direita, você pode encontrar o certificado gerado na máquina Linux. O da esquerda tem uma devolução de carro que torna o certificado PEM inválido para o FMC. No entanto, não é possível diferenciar no editor de texto, exceto aquela linha no Bloco de Notas ++.

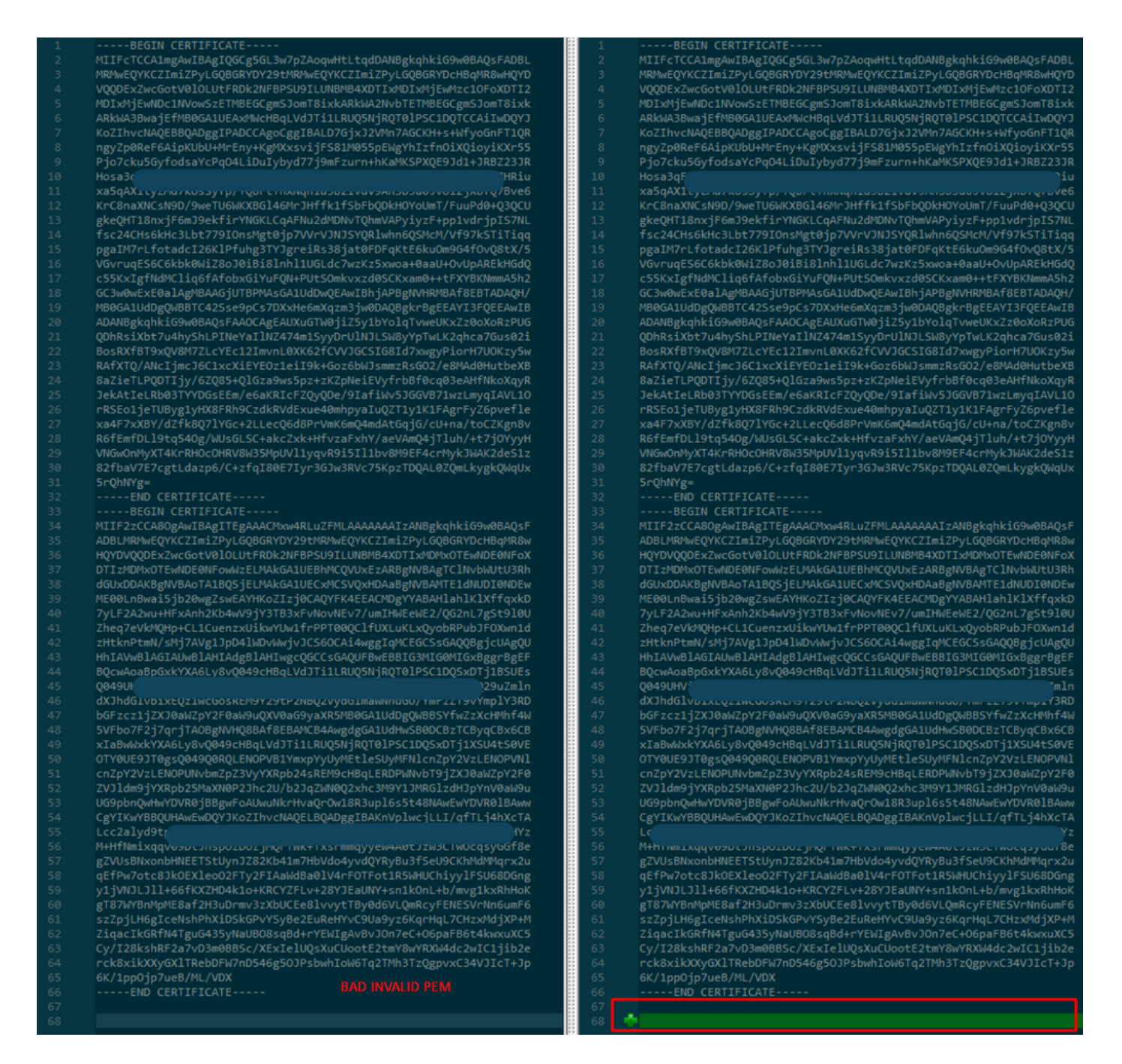

Copie o certificado PEM recém-criado/convertido para as interfaces RootCA e CLEAN para sua máquina Linux e remova a devolução do carro do arquivo PEM.

sed -i 's/\r//'

Exemplo, sed -i 's/\r//' OPADMIN.pem.

Verifique se a devolução do carro está presente.

od -c

Certificados que ainda têm retorno de carro apresentados, como mostrado na imagem.

| [admin@ | local | .host    | Des | ktop | ]\$ od | - c | MRJ | CA.c | er |    |    |    |    |    |    |    |
|---------|-------|----------|-----|------|--------|-----|-----|------|----|----|----|----|----|----|----|----|
| 0000000 |       |          |     |      |        | в   | Е   | G    | I  | Ν  |    | С  | Е  | R  | т  | I  |
| 0000020 | F     | I        | С   | Α    | т      | Е   |     |      |    |    |    | ١r | \n | М  | I  | I  |
| 0000040 | G     | t        | D   | С    | с      | в   | Z   | У    | g  | Α  | W  | I  | В  | Α  | g  | I  |
| 0000060 | Т     | R        | Q   | Α    | А      | А   | Р   | n    | р  | ι  | У  | n  | В  | 0  | h  | j  |
| 0000100 | Z     | а        | W   | А    | E      | А   | Α   | Α    | Α  | +  | т  | А  | Ν  | В  | g  | k  |
| 0000120 | q     | h        | k   | i    | G      | 9   | w   | 0    | В  | Α  | Q  | s  | F  | ١r | \n | Α  |
| 0000140 | D     | В        | 0   | М    | R      | U   | w   | Е    | W  | Y  | к  | С  | Z  | I  | m  | i  |
| 0000160 | Z     | Р        | У   | L    | G      | Q   | в   | G    | R  | Y  | F  | т  | G  | 9  | j  | Y  |
| 0000200 | U     | w        | х   | F    | z      | А   | V   | В    | g  | 0  | J  | k  | i  | а  | J  | k  |
| 0000220 | /     | I        | s   | Z    | Α      | Е   | Z   | F    | g  | d  | Р  | с  | 2  | 9  | j  | \r |
| 0000240 | \n    | L        | W   | р    | v      | М   | R   | W    | W  | G  | g  | Y  | D  | V  | Q  | Q  |
| 0000260 | D     | E        | х   | Ν    | Р      | с   | 2   | 9    | j  | L  | W  | р  | v  | L  | U  | N  |
| 0000300 | D     | т        | ι   | R    | E      | Q   | z   | Α    | У  | L  | U  | Ν  | В  | М  | В  | 4  |
| 0000320 | х     | <u>p</u> | т   | I    | х      | М   | D   | Q    | W  | Ν  | D  | I  | х  | М  | j  | U  |
| 0000340 | х     | \r       | \n  | М    | ι      | о   | Х   | D    | т  | I  | z  | М  | D  | Q  | w  | N  |
| 0000360 | D     | I        | х   | М    | j      | U   | х   | М    | ι  | 0  | W  | J  | j  | Е  | k  | М  |
| 0000400 | С     | I        | G   | Α    | 1      | U   | Е   | А    | х  | М  | b  | т  | V  | J  | к  | L  |
| 0000420 | U     | F        | Ν   |      | С      | 1   | U   | R    | У  | 1  | Ν  | Ν  | S  | 0  | W  | М  |
| 0000440 | s     | 5        | q   | \r   | \n     | d   | С   | 5    | q  | d  | G  | d  | У  | b  | 3  | V  |
| 0000460 | W     | м        | I   | ī    | В      | I   | j   | Α    | Ν  | в  | g  | k  | q  | h  | k  | i  |
| 0000500 | G     | 9        | W   | 0    | В      | А   | Q   | Е    | F  | Α  | Α  | 0  | С  | Α  | Q  | 8  |
| 0000520 | Α     | м        | I   | I    | В      | c   | g   | К    | С  | Α  | Q  | Е  | Α  | s  | g  | 4  |
| 0000540 | Z     | s        | m   | 0    | Y      | \r  | \n  | W    | т  | 2  | Q  | Y  | 0  | 7  | h  | h  |
| 0000560 | z     | d        | 8   | b    | +      | ĸ   | b   | s    | U  | М  | с  | Q  | Q  | 0  | 5  | Θ  |
| 0000600 | р     | 0        | g   | q    | v      | е   | 1   | Q    | 5  | 2  | G  | 7  | т  | m  | w  | е  |
| 0000620 | +     | v        | m   | q    | +      | Е   | Y   | н    | W  | b  | В  | т  | g  | D  | 9  | 9  |
| 0000640 | к     | D        | ι   | х    | R      | о   | ι   | \r   | \n | 0  | s  | У  | I  | g  | 3  | W  |
| 0000660 | k     | i        | ι   | М    | р      | I   | ι   | u    | Р  | i  | 0  | Е  | U  | н  | d  | Α  |
| 0000700 | с     | 2        | т   | q    | А      | d   | w   | 0    | r  | е  | Е  | М  | k  | н  | ι  | F  |
| 0000720 | n     | Q        | 5   | 4    | G      | J   | ι   | W    | Z  | 6  | s  | 0  | h  | I  | 9  | J  |
| 0000740 | 2     | 8        | h   | /    | L      | k   | R   | f    | 8  | \r | \n | Z  | 3  | 5  | В  | q  |
| 0000760 | q     | F        | 0   | х    | р      | s   | 8   | s    | 0  | k  | р  | 7  | 1  | 0  | 7  | н  |
| 0001000 | А     | 1        | b   | х    | q      | b   | 4   | 5    | t  | t  | U  | U  | Ν  | n  | /  | i  |

Certificado depois de executar isso em uma máquina Linux.

| [admin@] | local | host | Des | ktop] | \$ od | - C | MRJO | CA.pe | em |   |   |    |    |    |    |    |
|----------|-------|------|-----|-------|-------|-----|------|-------|----|---|---|----|----|----|----|----|
| 0000000  |       |      |     |       |       | В   | Е    | G     | I  | Ν |   | с  | Е  | R  | т  | I  |
| 0000020  | F     | I    | с   | А     | т     | Е   |      |       |    |   |   | \n | М  | I  | I  | G  |
| 0000040  | t     | D    | С   | С     | В     | Ζ   | у    | g     | А  | W | I | В  | Α  | g  | I  | т  |
| 0000060  | R     | Q    | А   | А     | А     | Ρ   | n    | р     | ι  | у | n | В  | 0  | h  | j  | Z  |
| 0000100  | а     | W    | А   | Е     | А     | А   | А    | А     | +  | Т | Α | Ν  | В  | g  | k  | q  |
| 0000120  | h     | k    | i   | G     | 9     | W   | 0    | В     | А  | Q | s | F  | \n | A  | D  | В  |
| 0000140  | 0     | М    | R   | U     | w     | Е   | W    | Y     | К  | С | Z | I  | m  | i  | Z  | Р  |
| 0000160  | У     | L    | G   | Q     | В     | G   | R    | Υ     | F  | Т | G | 9  | j  | Y  | U  | w  |
| 0000200  | x     | F    | z   | Α     | V     | В   | g    | о     | J  | k | i | а  | J  | k  | /  | I  |
| 0000220  | s     | Z    | А   | Е     | Z     | F   | g    | d     | Р  | с | 2 | 9  | j  | \n | L  | W  |
| 0000240  | р     | v    | М   | R     | w     | W   | G    | g     | Y  | D | V | Q  | Q  | D  | Е  | x  |
| 0000260  | N     | Ρ    | с   | 2     | 9     | j   | L    | W     | р  | v | L | U  | Ν  | D  | Т  | ι  |
| 0000300  | R     | Е    | Q   | z     | А     | у   | L    | U     | Ν  | В | М | В  | 4  | Х  | D  | т  |
| 0000320  | I     | х    | М   | D     | Q     | W   | Ν    | D     | I  | х | М | j  | U  | х  | \n | М  |
| 0000340  | ι     | 0    | Х   | D     | Т     | Ι   | z    | М     | D  | Q | W | Ν  | D  | I  | х  | М  |
| 0000360  | j     | U    | х   | М     | ι     | 0   | W    | J     | j  | Е | k | М  | С  | I  | G  | Α  |
| 0000400  | 1     | U    | Е   | А     | х     | М   | b    | Т     | V  | J | к | L  | U  | F  | Ν  | U  |
| 0000420  | С     | 1    | U   | R     | У     | 1   | Ν    | Ν     | s  | 0 | W | М  | S  | 5  | q  | \n |
| 0000440  | d     | С    | 5   | q     | d     | G   | d    | У     | b  | 3 | V | W  | М  | I  | I  | В  |
| 0000460  | I     | j    | А   | Ν     | В     | g   | k    | q     | h  | k | i | G  | 9  | W  | 0  | В  |
| 0000500  | Α     | Q    | Е   | F     | А     | А   | 0    | С     | А  | Q | 8 | Α  | М  | I  | I  | В  |
| 0000520  | С     | g    | К   | С     | А     | Q   | Е    | Α     | s  | g | 4 | Z  | s  | m  | о  | Y  |
| 0000540  | \n    | W    | Т   | 2     | Q     | Υ   | 0    | 7     | h  | h | z | d  | 8  | b  | +  | К  |
| 0000560  | b     | s    | U   | М     | с     | Q   | Q    | 0     | 5  | 0 | р | о  | g  | q  | v  | е  |
| 0000600  | 1     | Q    | 5   | 2     | G     | 7   | Т    | m     | W  | е | + | v  | m  | q  | +  | Е  |
| 0000620  | Y     | Н    | W   | b     | В     | Т   | g    | D     | 9  | 9 | к | D  | ι  | х  | R  | 0  |
| 0000640  | ι     | \n   | 0   | S     | У     | Ι   | g    | 3     | W  | k | i | ι  | М  | р  | I  | ι  |
| 0000660  | u     | Р    | i   | 0     | Е     | U   | Н    | d     | А  | с | 2 | т  | q  | Α  | d  | W  |
| 0000700  | 0     | r    | е   | Е     | М     | k   | Н    | ι     | F  | n | Q | 5  | 4  | G  | J  | ι  |
| 0000720  | W     | Z    | 6   | S     | о     | h   | I    | 9     | J  | 2 | 8 | h  | /  | L  | k  | R  |
| 0000740  | f     | 8    | \n  | Z     | 3     | 5   | В    | q     | q  | F | 0 | х  | р  | s  | 8  | s  |
| 0000760  | 0     | k    | р   | 7     | 1     | 0   | 7    | Н     | А  | 1 | b | х  | q  | b  | 4  | 5  |
| 0001000  | t     | t    | U   | U     | N     | n   | /    | i     | V  | 7 | Ζ | ι  | У  | а  | J  | Х  |

Para o FMC, combine Root\_CA e o certificado de ausência de transporte em uma máquina Linux, use o próximo comando.

## cat

Exemplo, **cat Clean-interface\_CSR\_CA-signed\_DER\_CER\_PEM\_no-transport.pem Root-CA.pem** > **combinar.pem**.

Ou você também pode abrir um novo editor de texto em sua máquina Linux e combinar ambos os certificados limpos com devolução de carro removidos em um arquivo e salvá-lo com a extensão .PEM. Você deve ter seu certificado CA na parte superior e o certificado Clean Interface na parte inferior.

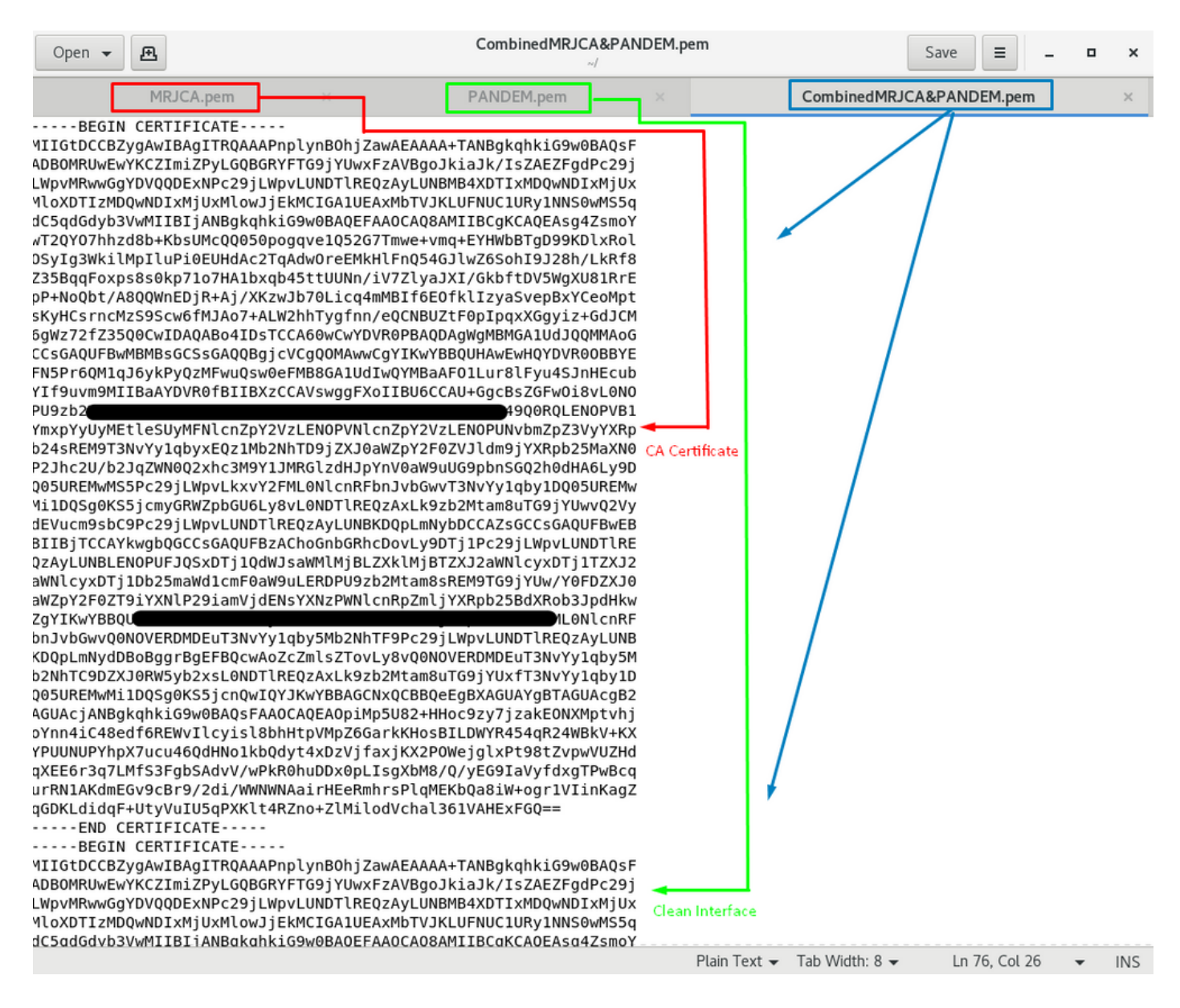

Este deve ser o seu certificado que você carregará posteriormente no seu FMC para integrar-se ao dispositivo TG.

### Carregamento de certificado para dispositivo TG e FMC

## Carregar certificado para uma interface limpa

Navegue até Configuration > SSL > PANDEM - Actions Upload New Certificate > Add Certificate, como mostrado na imagem.

| CISCO Threat Grid                                                       | Appliance Home Configuration Status Operations Support                                                                                                    |                |
|-------------------------------------------------------------------------|----------------------------------------------------------------------------------------------------|----------------|
| Configuration (E)<br>Authentication<br>CA Certificates                  | Upload SSL certificate for PANDEM<br>Certificate (PEM)<br>KrC8naXNCsN9D/9weTU6WKXBGI46MrJHffk11SbFbQDkHC<br>GREQHT18nxjF6mJ9ektrYNGKLCqAFNu2dMDNTQhmVAPp<br>File Home Share View                                                                                                    | ×<br>~ •       |
| Change Password<br>Clustering<br>Date and Time<br>Email<br>Integrations | Insc2aChsokheissbir/sectors/sectorsectors/sectors/sectors/sectors/sectors/sectors/sectors/sectors/se                   | Size 1 KB 2 KB |
| License<br>Network<br>Network Exit                                      | Private Key (PEM)  Private Key (PEM) Private Key (PEM) Private Key | 3 KB<br>2 KB   |
| NFS<br>Notifications<br>SSH<br>SSL                                      | MincAgibBelib Cyd9ndr Bublets V 19900020111 Long (g) //<br>91KwRPbah030IBU FwgBRGGac2/20/17/1209BWYFKBERACO<br>IXffgxkD7yLF2A2wu-HFxAnh2Kb4wV9Y3TB3xFvNovNEv7/<br>7gSt9I0UZheq7eVkMQHp+CL1CuenzxUikwYUw1frPPT0000<br>JFOXwn1dzHtknPtmN/sMj7AVg1JpD4IWDVWwjyJCSw== 5 Rems 1 item selected 1.90 KB                                                                                                    | <b>.</b>       |
| Syslog                                                                  | Add Certificate Cancel                                                                                                    |                |

## Carregar certificado para uma interface admin

Navegue até Configuration > SSL > OPADMIN - Actions Upload New Certificate > Add Certificate, como mostrado na imagem.

| cisco Threat Grid                                                               | Appliance Home Configuration Status Operations Support                                                                                                    |                                           |
|---------------------------------------------------------------------------------|----------------------------------------------------------------------------------------------------|-------------------------------------------|
| Configuration (Example)<br>Authentication<br>CA Certificates<br>Change Password | Upload SSL certificate for OPADMIN Certificate (PEM) 8a2ieTLPQOTIjy/6ZQ85+QIGza9ws5pz+zKZpNeiEVyfrbBf0c I I I I I I I I I I I I I I I I I I I                                                                                                    | · □ ×<br>~ 0                              |
| Clustering<br>Date and Time<br>Email<br>Integrations<br>License                 | RoffermDLUbtg54Dg/WUSGLS2* skc2xkx HtyzaFxhY/aeVAmC         VNGwOnMyXT4KrRH0cOHRV/8W35MpUV11yqrA9/5U11bv8M         82/baV/F2*cgtLdazp6/0*zfql80E7/yr3cJw3Rvc75KpzTDQA         # Quick access         5rQhNYg=        END CERTIFICATE         Private Key (PEM)         Private Key (PEM)         Private Key (PEM)         S500 | Size 1 K8<br>2 K8<br>1 K8<br>3 K8<br>2 K8 |
| Network<br>Network Exit<br>NFS<br>Notifications<br>SSH                          | END EC PRIVATE KEY<br>MIHcAgEBBEIBOg9hqFBuuEEsV/YeqAdplAvHNTZnNZ/gD/U<br>9KWRPDahdOj8IUE1vRg8RGCac/ZgJI/ZuegBwYFK4EEACO<br>15 to FMC<br>7gS19I0UZheq7eVkMQHp+CL1CuenzxUikwYUw1frPT00Q<br>JFOXwn1dzHtknPtmN/SMj7AVg1JpD4IWDvWwjvJCSw==<br>END EC PRIVATE KEY<br>5 items 1 item selected 1.90 KB                                  |                                           |
| SSL<br>Syslog                                                                   | Add Certificate Cancel                                                                                                    |                                           |

#### Carregar certificado para o FMC

Para carregar o certificado no FMC, navegue para AMP > Dynamic Analysis Connections > Add New Connection (AMP > Conexões de análise dinâmica > Adicionar nova conexão) e preencha as informações necessárias.

Nome: Qualquer nome para identificar.

Host: FQDN de interface limpa conforme definido quando o CSR para interface limpa é gerado

Certificado: O certificado combinado de ROOT\_CA e clear interface\_no-transport.

|   | 🐝 Cisco® ISE Configuration 🛛 🗙 🧐 Privacy error | X dt Cisco Firepower Management Ce X +                                                                                               |                    |
|---|------------------------------------------------|----------------------------------------------------------------------------------------------------|--------------------|
| ĺ | Cisco® ISE Configuration 5.2.240/ddd/#Dyna     | micAnalysisConnections                                                                                                    | ☆ 🖰 :              |
| - | CISCO AMP / Dynamic Analysis Connections       | Q Overview Analysis Policies Devices Objects AMP Intelligence Deploy                                                                 | 🚱 🌣 😧 admin 🔻      |
|   |                                                | Add New Connection                                                                                                    | Add New Connection |
|   | Cloud Name                                     |                                                                                                    | Actions            |
|   | Cisco Sandbox API, US Cloud                    | Name:<br>ThreatGrid<br>Host:<br>WN com<br>Certificate Upload:<br>C:\fakepath\PANDEM_clean-interf Browse<br>Use Proxy When Available: | / •                |
|   |                                                | Cancel Register                                                                                                    |                    |

Depois que a Nova conexão for registrada, uma janela pop-up será exibida, clique no botão Sim.

| 💷 Cisco 🖲 ISE Configuration 🛛 🗙 📔 🍪 Privacy error                       | × Sisco Firepower Management Ce × +                                                                                                    | _ 8 ×                             |
|-------------------------------------------------------------------------|----------------------------------------------------------------------------------------------------|-----------------------------------|
| ← → C ▲ Not secure   172.16.2.240/ddd/#Dyna                             | micAnalysisConnections                                                                                                    | ☆ 😝 :                             |
| GIGD: Firepower Management Center<br>AMP / Dynamic Analysis Connections | Q Overview Analysis Policies Devices Objects AMP                                                                                                    | Intelligence Deploy 💕 🌣 🔕 admin 🔻 |
| Cloud Name                                                              | Add New Connection                                                                                                    | Add New Connection                |
| Cisco Sandbox API, US Cloud                                             | Name:                                                                                                    | 55 × 4                            |
|                                                                         | ThreatGrid         Host:         WMP2441         Do you want to allow redirection to another page to complete registration?         C:\fakepat         Use Proxy W         No         Yes         Cancel |                                   |

A página é redirecionada para a interface TG Clean e para o prompt de login, como mostrado nas imagens.

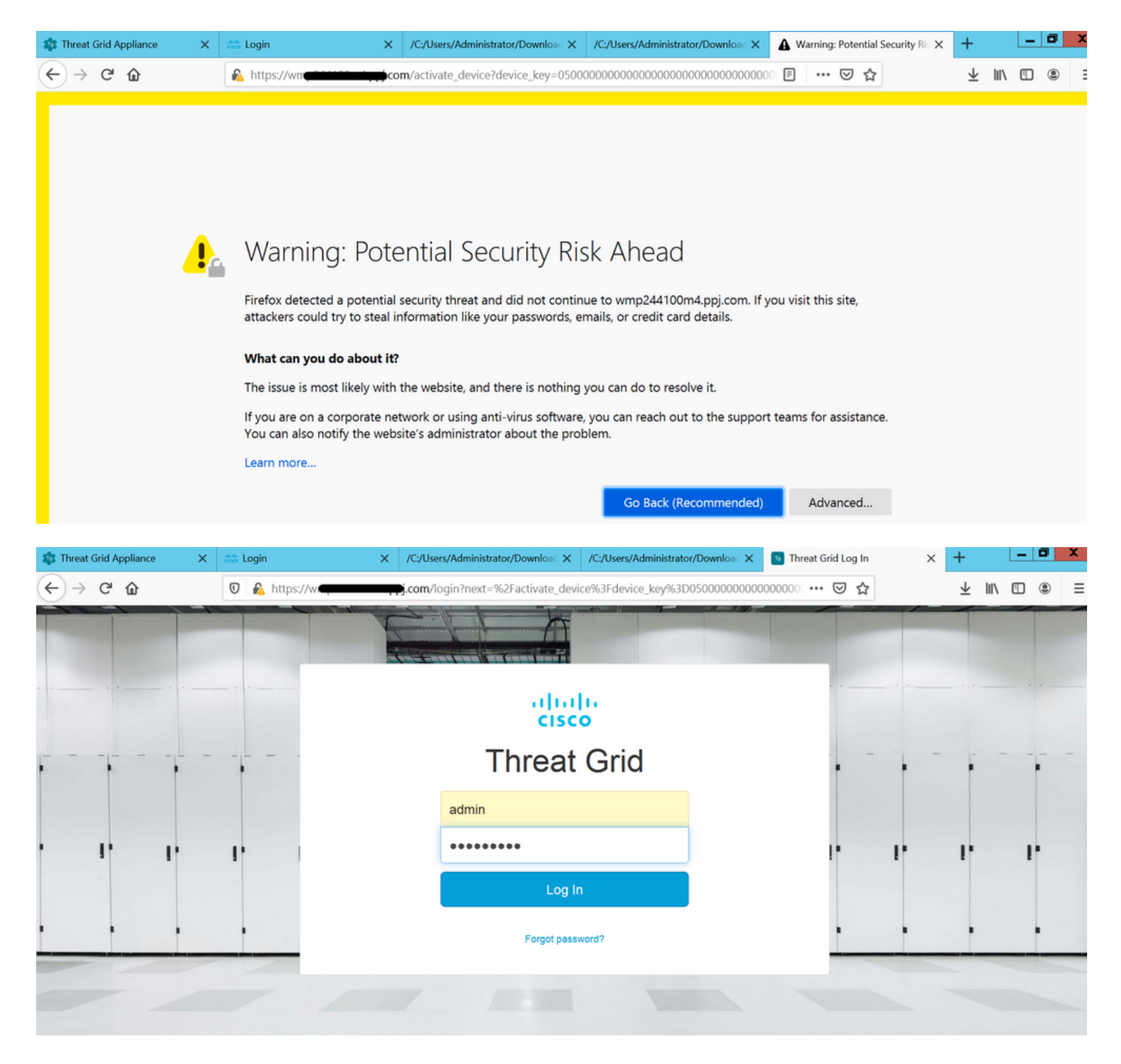

Aceite o EULA.

| ← → ♂ ☆                                                                                                    | 🛛 🔒 https://wmp                                | .co                               | <b>m</b> /eula.html        | ?next=%2Fa                  | ctivate_devices              | 63Fdevice_key%3D050000      | ••• 🗐 0000     | ・ 🗵 🕁                 | ⊥ ⊪          | \      | ۹ =       |
|----------------------------------------------------------------------------------------------------|------------------------------------------------|-----------------------------------|----------------------------|-----------------------------|------------------------------|-----------------------------|----------------|-----------------------|--------------|--------|-----------|
| Cisco Threat Grid                                                                                                    | Submit Sample                                  | Dashboard                         | Samples                    | Reports                     | Indicators                   | Administration $\checkmark$ |                | ٩ (٢                  | $)\bigcirc$  |        | admin 🗸   |
|                                                                                                    |                                                |                                   |                            | THREAT (<br>Terms of        | GRID SERVI<br>Use Agreeme    | CE<br>nt                    |                |                       |              |        |           |
| This is a legal agreement ("Agree<br>Jose, CA 95134 ("Cisco"). This A                                                                                                    | ement") between you,<br>Agreement applies to y | the party using<br>our access and | the Threat<br>use of Cisco | Grid Servic<br>o's Threat G | e, and Cisco<br>rid Service. | Systems, Inc., a Californ   | ia corporation | n having offices at 1 | 70 West Tası | man Dr | rive, San |
| By clicking accept or using the Cisco Technology, you agree that such use is governed by the Cisco End User License Agreement and the applicable Product Specific Terms (collectively, the 'EULA''). You also acknowledge and agree that you have read the Cisco Privacy Statement.<br>If you do not have authority to bind your company and its affiliates, or if you do not agree with the terms of the EULA, do not click 'accept' and do not use the Cisco Technology. If you are a Cisco channel partner accepting on behalf of an end customer (''customer''), you must inform the customer that the EULA applies to customer's use of the Cisco Technology and provide the |                                                |                                   |                            |                             |                              |                             |                |                       |              |        |           |
| BY CLICKING ON THE "I AGREE" BUTTON BELOW YOU ACKNOWLEDGE THAT YOU HAVE READ ALL OF THE TERMS AND CONDITIONS OF THIS AGREEMENT,                                                                                                    |                                                |                                   |                            |                             |                              |                             | Administrator  |                       |              |        |           |
| Title: Administrator                                                                                                    |                                                |                                   |                            |                             |                              |                             |                |                       |              |        |           |
|                                                                                                    |                                                |                                   |                            |                             |                              |                             |                |                       |              |        |           |

A integração bem-sucedida exibe um dispositivo ativo, como mostrado na imagem.

| ← → ♂ ☆           | 🛛 🔒 https://wmp                                                                                            | com/activate_devic                                                   | e?device_ke | ey=0500000000000000000000000000000000000 | 000000 ···· 🗵 公 | Ł III\ ₪ ® ≡ |
|-------------------|----------------------------------------------------------------------------------------------------|----------------------------------------------------------------------|-------------|------------------------------------------|-----------------|--------------|
| cisco Threat Grid | Submit Sample Dashb                                                                                        | oard Samples Reports                                                 | Indicators  | Administration 🗸                         |                 | admin 🗸      |
|                   | Active Device<br>A device has been regist<br>Device Type<br>Model<br>Model ID<br>Mgmt IF<br>Current status | ered and activated with<br>FMC<br>42<br>52<br>005056B95288<br>Active | your applia | ance.                                    | Return          |              |

Clique em Return, de volta à FMC com integração TG bem-sucedida, como mostrado na imagem.

| Firepower Management Center | Q | Overview | Analysis  | Policies      | Devices | Objects | AMP | Intelligence                             |
|-----------------------------|---|----------|-----------|---------------|---------|---------|-----|------------------------------------------|
|                             |   |          |           |               |         |         |     |                                          |
| Cloud Name                  |   |          | Host      |               |         |         |     | Purpose                                  |
| ThreatGrid                  |   |          | W         | pj.com        | m       |         |     | File Submissions, Private Report Lookups |
| Cisco Sandbox API, US Cloud |   |          | fmc.api.t | hreatgrid.com |         |         |     | Public Report Lookups                    |
|                             |   |          |           |               |         |         |     |                                          |

## Informações Relacionadas

- Guia de configuração do Firepower Management Center, versão 6.6
- Suporte Técnico e Documentação Cisco Systems